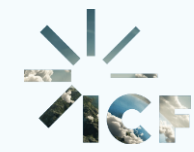

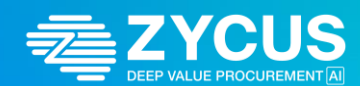

# ICF Supplier Hub on the Zycus Supplier Network (ZSN)

# **ICF & Zycus**

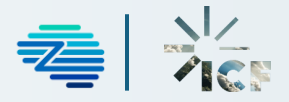

### **Introduction**

### <u>Demo</u>

- 1. Registering in Zycus Supplier Network (ZSN)
- 2. Logging into ZSN
- 3. Adding/Updating Supplier Information
- 4. Managing Supplier Profile
- 5. Managing Supplier Point of Contact (SPOC)

### Help and Next Steps

- 1. Help Videos in the ZSN
- 2. Merlin Help
- 3. ICF Resources

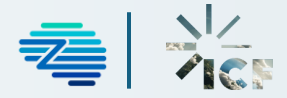

Introduction

On May 15, 2025, ICF migrated to an automated Source-to-Pay platform, ICF Supplier Hub, through the Zycus Supplier Network (ZSN) to improve supplier engagement processes and user experience. The initial rollout of the ICF Supplier Hub will impact the global Supplier Registration and Onboarding processes.

### **Benefits of the ICF Supplier Hub**

- ✓ No supplier fees to participate on the Zycus Supplier Network
- Online, self-service maintenance of your company profile, documentation and certifications, sustainability metrics, and payment information
- $\checkmark$  Online communication, traceability, and history of communication with ICF
- ✓ Ability to register your company's capabilities in a searchable database for consideration of future work
- Reduction in paper, manual data processing, and lost paperwork
- $\checkmark$  Early identification and correction of errors in registration data
- Improvement in data processing accuracy and efficiency

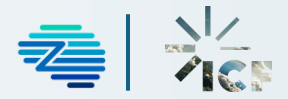

Introduction

The ICF Supplier Hub is accessed through the Zycus Supplier Network (ZSN) and is a web-based platform that will streamline and simplify the source-to-pay process for our suppliers.

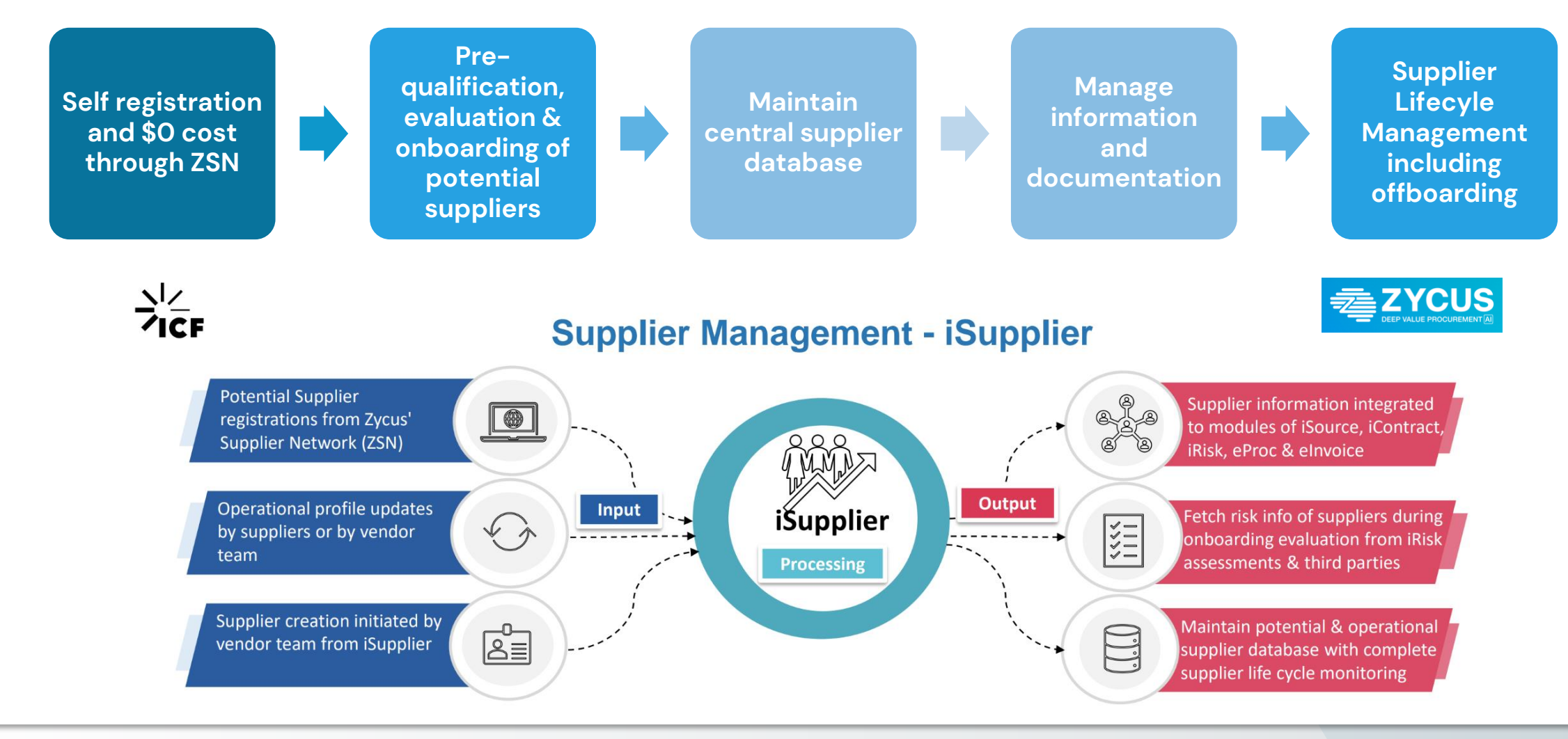

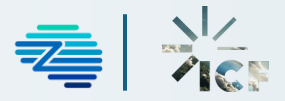

Login Page

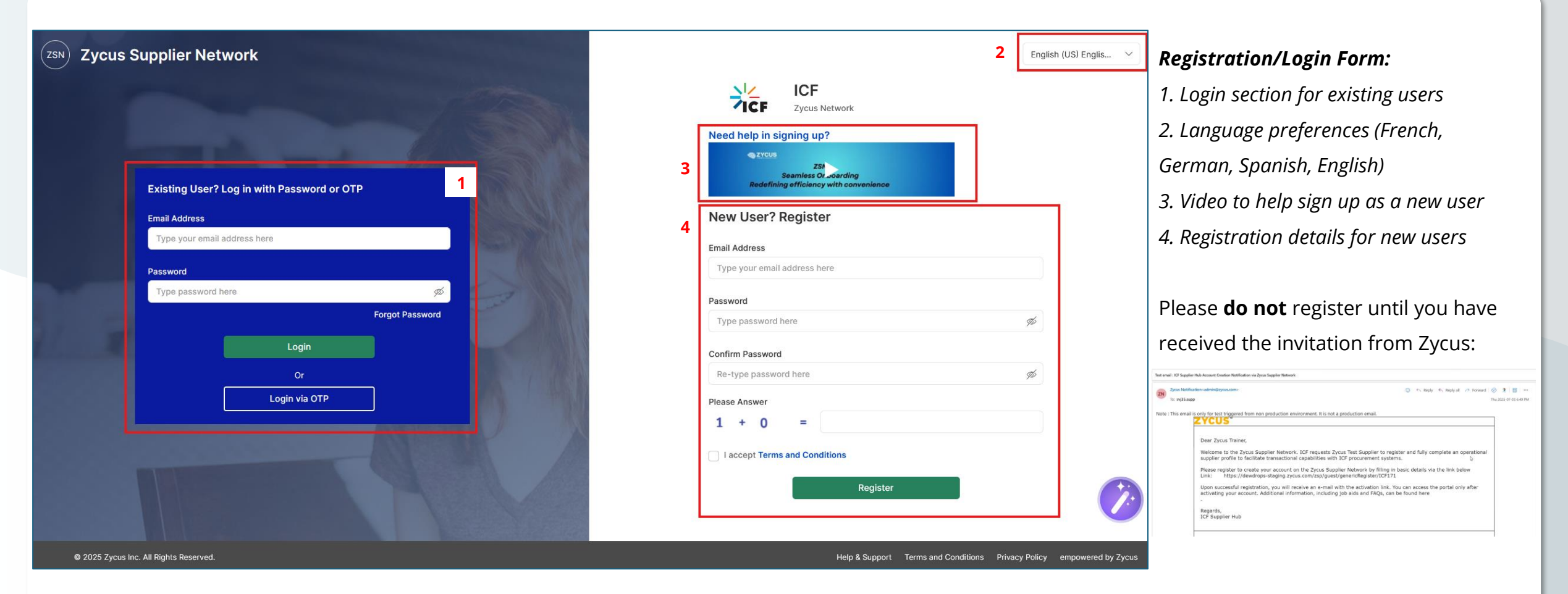

The one-time-password (OTP) will expire after 10 minutes.

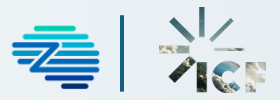

### Update Supplier Profile

|                                                                                                  | ITIVE PROCUREMENT                                                                                                    |                                                                                                    | My Company Pro                                                             | ofile Settings                                                                                                    | ✓ Help ✓                                                                                                    | Z       |
|--------------------------------------------------------------------------------------------------|----------------------------------------------------------------------------------------------------|----------------------------------------------------------------------------------------------------|----------------------------------------------------------------------------|----------------------------------------------------------------------------------------------------|----------------------------------------------------------------------------------------------------|---------|
|                                                                                                  | My Company Profile                                                                                                    | e                                                                                                    |                                                                            |                                                                                                    |                                                                                                    |         |
| ome                                                                                              | Sr. No.                                                                                                    | My Companies                                                                                                    | My Cust                                                                    | omers                                                                                                    | Actions                                                                                                    |         |
| CF                                                                                               | 1                                                                                                    | Zycus Infotech Pvt Ltd (Tr                                                                                                    | aining) ICF                                                                |                                                                                                    | 2 Edit                                                                                                    |         |
|                                                                                                  |                                                                                                    |                                                                                                    | Ö Ask MerlinHelp                                                           | My Company Profile                                                                                                    | Settings 🗸 H                                                                                                    | elp 🗸   |
| 100                                                                                              | Land Duralling                                                                                                    |                                                                                                    |                                                                            |                                                                                                    |                                                                                                    |         |
| }<br>•                                                                                           |                                                                                                    |                                                                                                    |                                                                            |                                                                                                    |                                                                                                    |         |
|                                                                                                  | ACCOUNT REFERENCE DOO                                                                                                    | CUMENTS                                                                                                    | ews and their sub-views                                                    | s. 5 & 6                                                                                                    | Ŷ                                                                                                    | C       |
| ¢<br>Co<br>4                                                                                     | ACCOUNT REFERENCE DOC<br>mplete the supplier profile by provi                                                                                                    | CUMENTS<br>iding all required details in the main vie<br>Company Details * Doing B                                                                                                    | ews and their sub-views                                                    | s. <b>5 &amp; 6</b><br>Type of LLC Comp                                                                                                    | ✓           vany Detail-Sole Propriet                                                                                                    | tor K   |
| )<br>•<br>•<br>•<br>•<br>•<br>•<br>•<br>•<br>•<br>•<br>•<br>•<br>•<br>•<br>•<br>•<br>•<br>•<br>• | Account REFERENCE Doo<br>mplete the supplier profile by provi                                                                                                    | CUMENTS<br>iding all required details in the main vie<br>Company Details * Doing B<br>You are in System: ICF-North America                                                                                                    | ews and their sub-views<br>usiness with ICF *<br>under Facility: CPx-ICF-N | s. 5 & 6<br>Type of LLC Comp<br>orth America                                                                                                    | ✓           vany Detail-Sole Propriet                                                                                                    | tor K   |
| 4<br>Co                                                                                          | Account REFERENCE Doc<br>mplete the supplier profile by provi<br>Company *<br>Address *<br>Supplier Address Deactivation                                                                                       | CUMENTS<br>iding all required details in the main vie<br>Company Details Doing Bi<br>You are in System: ICF-North America<br>Company Details                                                                                                    | ews and their sub-views<br>usiness with ICF *<br>under Facility: CPx-ICF-N | s. 5 & 6<br>Type of LLC Comp<br>orth America                                                                                                    | √             →                                                                                                    | tor K   |
| 4                                                                                                | Address * Supplier Address Deactivation Bank Details                                                                                                    | CUMENTS<br>iding all required details in the main vie<br>Company Details * Doing B<br>You are in System: ICF-North America<br>Company Details<br>Global Supplier Identifier *<br>8483                                                                          | ews and their sub-views<br>usiness with ICF *<br>under Facility: CPx-ICF-N | s. 5 & 6<br>Type of LLC Comp<br>orth America<br>Legal Name •<br>Zycus Infotech Pvt L                                                                           | V           bany Detail-Sole Propriet           td (Training)                                                                                                    | C tor   |
| 4                                                                                                | Account REFERENCE Doc<br>mplete the supplier profile by provi<br>Company *<br>Address *<br>Supplier Address Deactivation<br>Bank Details<br>Payment Terms *                                                    | CUMENTS<br>iding all required details in the main vie<br>Company Details * Doing B<br>You are in System: ICF-North America<br>Company Details<br>Global Supplier Identifier *<br>8483<br>Legal Structure * ()                                                  | ews and their sub-views<br>usiness with ICF *<br>under Facility: CPx-ICF-N | s. 5 & 6<br>Type of LLC Comp<br>orth America<br>Legal Name •<br>Zycus Infotech Pvt L<br>Legal Entity Registration                                              | The second second se | tor I < |
| 4                                                                                                | Account REFERENCE Doc<br>mplete the supplier profile by provi<br>Company *<br>Address *<br>Supplier Address Deactivation<br>Bank Details<br>Payment Terms *<br>Environ Impact Sustainability                   | CUMENTS<br>iding all required details in the main vie<br>Company Details * Doing B<br>You are in System: ICF-North America<br>Company Details<br>Global Supplier Identifier *<br>8483<br>Legal Structure * ()<br>Limited Liability Company (LLC)               | ews and their sub-views<br>usiness with ICF *<br>under Facility: CPx-ICF-N | s. 5 & 6<br>Type of LLC Comp<br>orth America<br>Legal Name •<br>Zycus Infotech Pvt L<br>Legal Entity Registration<br>United States                             | The second second se | tor Kor |
| 4                                                                                                | Account REFERENCE Doc<br>mplete the supplier profile by provi<br>Company *<br>Address *<br>Supplier Address Deactivation<br>Bank Details<br>Payment Terms *<br>Environ Impact Sustainability<br>Capabilities * | CUMENTS<br>iding all required details in the main vie<br>Company Details Doing B<br>You are in System: ICF-North America<br>Company Details<br>Global Supplier Identifier *<br>8483<br>Legal Structure * ①<br>Limited Liability Company (LLC)<br>DUNs Number ① | wws and their sub-views<br>usiness with ICF *<br>under Facility: CPx-ICF-N | s. 5 & 6<br>Type of LLC Comp<br>orth America<br>Legal Name •<br>Zycus Infotech Pvt L<br>Legal Entity Registration<br>United States<br>Unique Entity Identifier | Tany Detail-Sole Propriet<br>td (Training)                                                                                                    | tor 🔰 < |

|   | Select ICF Region For Zycus Infot | tech Pvt L | 6         |
|---|-----------------------------------|------------|-----------|
|   |                                   | Q Search   | $\otimes$ |
|   | ICF Region                        | Status     |           |
| 3 | ICF-North America                 | Active     | Î         |
|   | ICF-North America                 | Active     |           |
|   |                                   | Cancel     | it        |

- To Update Your Information:
- 1. Click My Company Profile
- 2. Click Edit next to Company Name
- 3. Select the ICF Region and click Edit
- 4. Select **Sections** as needed
- 5. Select Subsections as needed
- 6. Update information

7(a). Click Save as Draft to come back and make changes7(b). Click Submit to send response to ICF Team

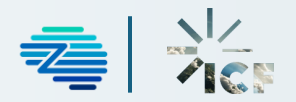

Add and Manage Supplier Point of Contact

| To Add and Manage S                                       | Supplier POC: 1. Clic.<br>2. Clic.                                               | k <b>Address</b><br>k <b>Contact Details</b>         | 3. Click <b>/</b><br>4. Click <b>/</b> | Add New<br>Edit      |         |                  |                |  |  |
|-----------------------------------------------------------|----------------------------------------------------------------------------------|------------------------------------------------------|----------------------------------------|----------------------|---------|------------------|----------------|--|--|
| Company * 1<br>Address *<br>Supplier Address Deactivation | All Locations * Conta<br>You are in System: ICF-North A<br>Associated Address(es | act Details * 2<br>merica under Facility: CPx-<br>S) | ICF-North America                      |                      |         |                  | Add New        |  |  |
| Bank Details                                              | Select Legal/DBA supplie                                                         | r name Address ID                                    | Account Group                          | Address              | Phone   | Phone Extension  | Actions        |  |  |
| Payment Terms *                                           | Zycus Infotech Pvt L Head Quarter Address Priceton, Princeton, 123456789 -       |                                                      |                                        |                      |         |                  |                |  |  |
| Capabilities *                                            | * indicates mandatory                                                            |                                                      |                                        |                      |         |                  |                |  |  |
| Supplier Note                                             | Showing Contact Deta                                                             | ils for All Locations                                |                                        |                      |         | 3                | Add New        |  |  |
|                                                           | For Address                                                                      | Contact Id Contact Ty                                | ype First Name                         | Middle Name Last Nam | e Title | Email            | Actions        |  |  |
|                                                           | (HQOART)Priceton, Pr                                                             | - Other                                              | Zycus                                  | - Trainer            | Trainer | svj21.supp@zycus | Edit : 4       |  |  |
|                                                           |                                                                                  |                                                      |                                        |                      |         | * indica         | ites mandatory |  |  |

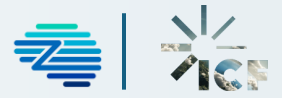

Supplier Address Deactivation

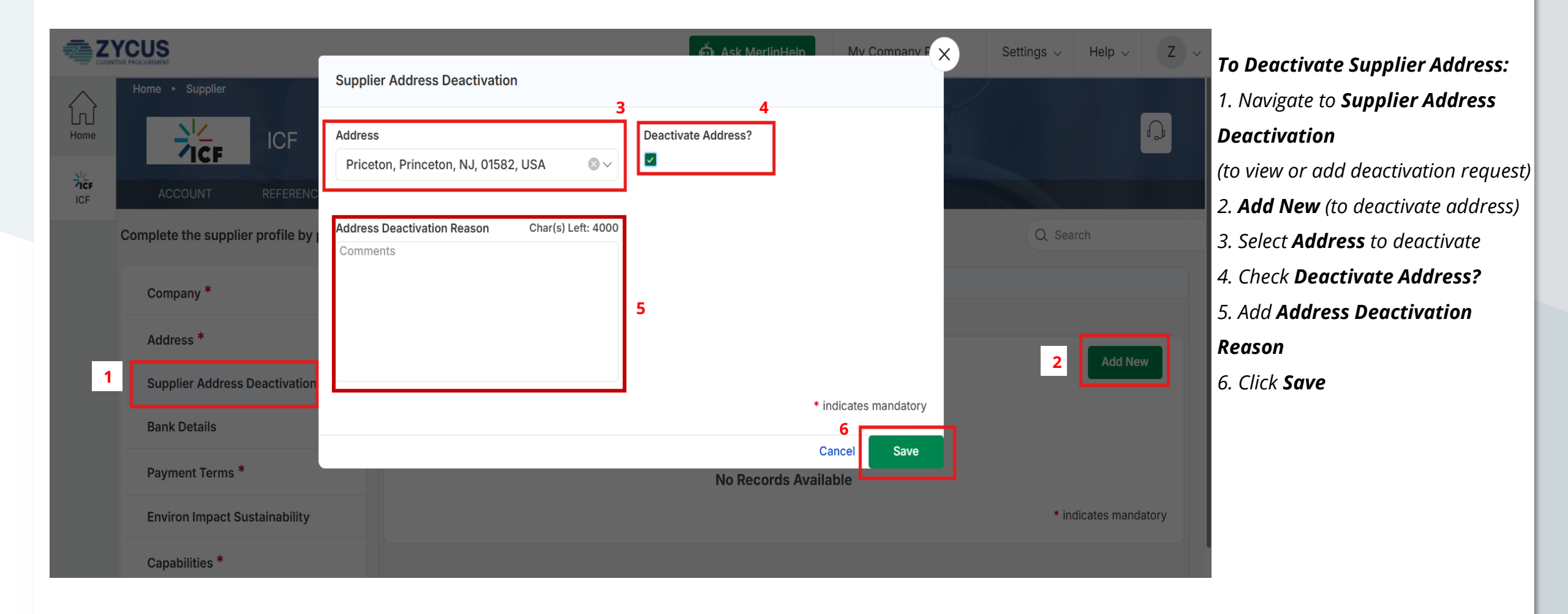

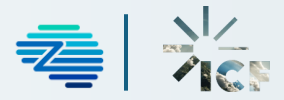

### Supplier Note

The **Supplier Note** section is used by the ICF Supplier Setup Team to provide detailed instructions or information that exceed the standard comment limit. Suppliers can also use this section to respond or ask questions to the ICF Supplier Setup Team.

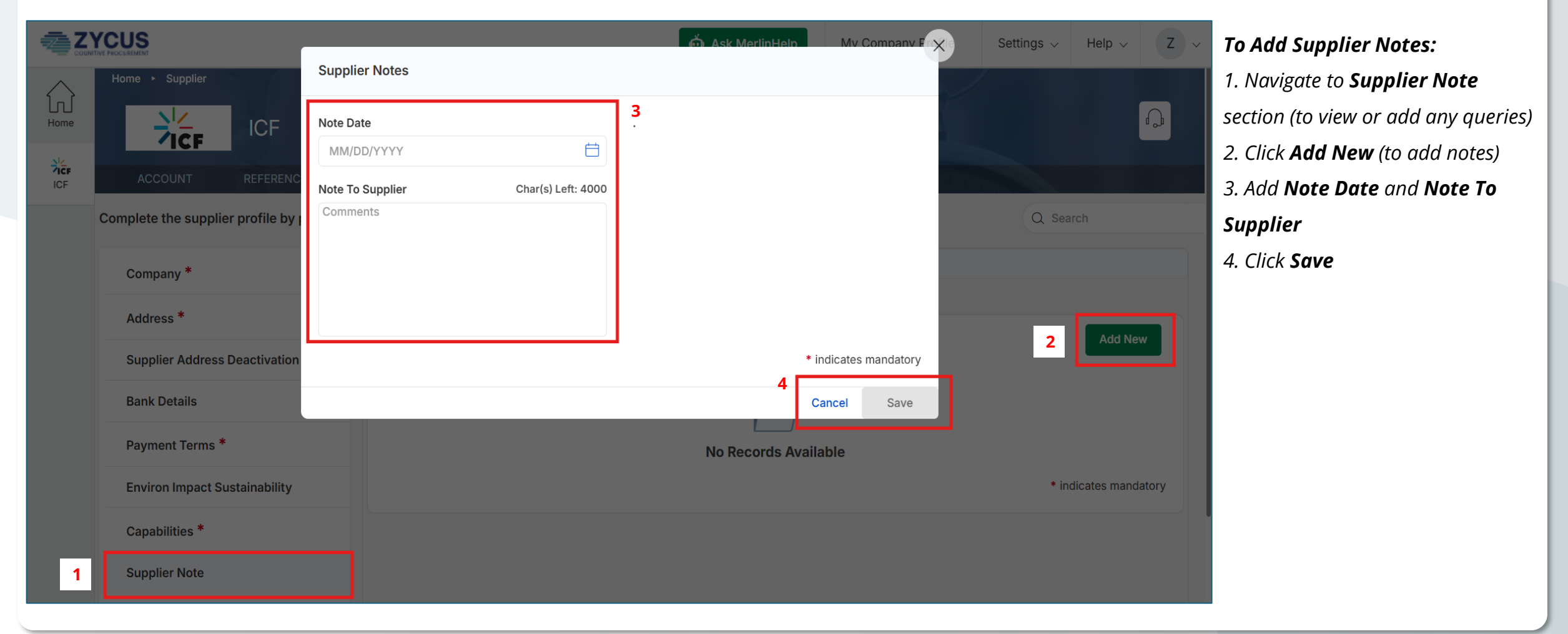

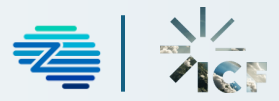

#### Capabilities

| Company *                     | 2 Capabilities (add up to 10) *     | Business Certification    | ıs              |               |                      |                                         | 5                                                | 😡 Ask MerlinHe         | My Combany Fig        |  |  |
|-------------------------------|-------------------------------------|---------------------------|-----------------|---------------|----------------------|-----------------------------------------|--------------------------------------------------|------------------------|-----------------------|--|--|
| Address *                     | You are in System: ICF-North Americ | ca under Facility: CPx-IC | F-North America |               |                      | Capabilities (add up to 10)             |                                                  |                        |                       |  |  |
|                               | Capabilities (add up to 10)         |                           |                 |               |                      | 3 Add New                               | High Level Capability *                          | Sub Level Capability * |                       |  |  |
| Supplier Address Deactivation |                                     |                           |                 |               |                      |                                         | Human Resources-Human Resources $\otimes$ $\vee$ | Human Resources        | ⊗~                    |  |  |
| Bank Details                  | High Level Capability Su            | ub Level Capability       | Continent       | Region        | Country              | State/ Actions                          |                                                  |                        |                       |  |  |
| Payment Terms *               | Human Resources-Huma                | luman Resources           | North America   | North America | United States of Ame | New J Edit : 4                          | n                                                | Region ①               |                       |  |  |
| Environ Impact Sustainability | 4                                   |                           |                 |               |                      |                                         | North America                                    | North America          | ⊗ ~                   |  |  |
| Canabilities *                |                                     |                           |                 |               |                      | <ul> <li>indicates mandatory</li> </ul> | Country                                          | State/Province         |                       |  |  |
| oupublica                     | <b>Business Certifications</b>      |                           |                 |               |                      | Add New                                 | United States of America                         | New Jersey             | <b>⊗</b> ~            |  |  |
| Supplier Note                 |                                     |                           |                 |               |                      |                                         |                                                  | -                      |                       |  |  |
|                               | Certification Type Certifi          | icate                     |                 |               |                      | Actions                                 | Provide any comments based on your selection     |                        |                       |  |  |
|                               |                                     |                           |                 |               |                      |                                         | Provide any comments based on your selection     |                        |                       |  |  |
|                               | ISO 27001 Certificat Screen         | nshot 2025-04-0           |                 |               |                      | Edit                                    |                                                  |                        | * indicates mandatory |  |  |
|                               |                                     |                           |                 |               |                      | * indicates mandatory                   |                                                  |                        | Cancel Save           |  |  |

#### To Add Capabilities:

- 1. Click the **Capabilities** section
- 2. Click Capabilities (add up to 10)
- 3. Click Add New
- 4. Click **Edit**
- 5. Add details
- 6. Click **Save**

The **Capabilities** section in the ICF Supplier Hub is used to refer to the core functions a supplier utilizes to deliver its expertise and achieve its objectives. These capabilities represent what the organization does, not how it is done. Any information added here will not impact existing or upcoming opportunities or business between ICF and suppliers.

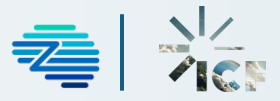

### Accessing an In-Progress Request

|   | 1                   |                                      |       |                 |                  |                      |                 |                       |   |                |                          |
|---|---------------------|--------------------------------------|-------|-----------------|------------------|----------------------|-----------------|-----------------------|---|----------------|--------------------------|
|   | ACCOUNT             | REFERENCE DOCUMENTS                  |       |                 |                  |                      | <               |                       |   |                |                          |
| 2 | MY REQUESTS         | MY COMPANIES                         | COMPL | ETED REQUEST    | S MY AL          | ERTS                 |                 |                       |   |                |                          |
|   | Request ≎<br>Number | Company ≎<br>Name                    | GSID  | Request<br>Type | Supplier<br>Type | ICF<br>Region        | Requested<br>On | \$<br>Elapsed<br>time | ٥ | Status ≎       | Actions                  |
|   | <b>3</b><br>60447   | Zycus Infotech Pvt Ltd<br>(Training) | 8483  | Edit            | Operational      | ICF-North<br>America | -NA-            | -NA-                  |   | Saved As Draft | Edit<br>Submit<br>Delete |

#### To Action a Request:

1. Click ACCOUNT

2. Click **MY REQUESTS** 

*3(a). Click* **Edit** – to add or make more changes

*3(b). Click* **Submit** – to send changes to ICF Team for review

*3(c). Click* **Delete** – to delete the request

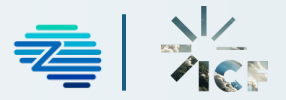

### Access Help Videos

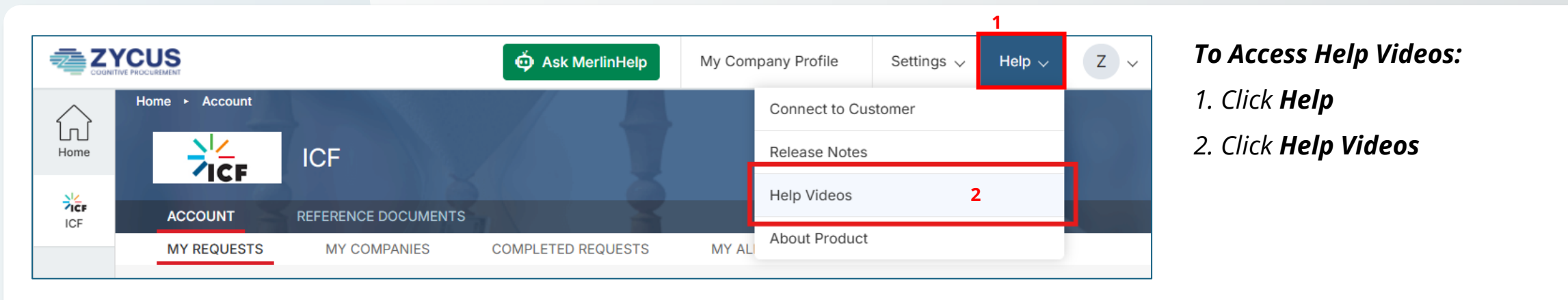

#### 3. Select Section

#### 4. Click **Play**

|      | YE PROCEIREMENT                                                |                                               |                                                                                |                                               |                                                                          |                                               | My Company Profile                                                                                                    | Settings $\checkmark$         | Help 🗸 | Ζ ~ |
|------|----------------------------------------------------------------|-----------------------------------------------|--------------------------------------------------------------------------------|-----------------------------------------------|--------------------------------------------------------------------------|-----------------------------------------------|----------------------------------------------------------------------------------------------------|-------------------------------|--------|-----|
| Home | Help Videos:                                                   |                                               |                                                                                |                                               |                                                                          |                                               |                                                                                                    |                               |        |     |
| ICF  |                                                                | <u>Rev</u>                                    | vamped Interfac                                                                | <u>e - Supplier Pag</u>                       | I <u>es</u>                                                              |                                               | Revamped Interface - Supplier pag                                                                                                    | es                            |        |     |
| 4    | ♦ DewDrops<br>Supplier new<br>Dewdrops<br>interface for<br>ZSN | iSupplier new<br>Dewdrops int<br>2:46<br>Play | & DewOrops 2YCUS<br>iSource new<br>Dewdrops<br>interface for<br>ZSN            | iSource new<br>Dewdrops inter<br>2:58<br>Play | & Dewtorps 2YCUS<br>Revamped User Interface<br>ISupplier Pages<br>Uranus | iSupplier ZSN<br>revamp for S<br>1:02<br>Play | Getting Started with ZSN (New Use<br>General Overview And Profile<br>Accessing Contracts<br>Catalog Management                                                       | er) <b>3</b>                  |        |     |
|      | & Demonas                                                      | iRequest Change<br>Management<br>2:22<br>Play | DewDrops      ZYCUS      Prepare Response -     DewDrops interface     for ZSN | Prepare Response -<br>DewDrop<br>6:32<br>Play | 4 DewOrops TYCUS<br>ZSN-ISource<br>Change<br>Management Video            | iSource Change<br>Management<br>3:36<br>Play  | Managing Sourcing Events<br>Viewing And Processing Purchase<br>Creating And Tracking Invoices An<br>Time sheets and Service sheets<br>Supplier Performance Managemen | Orders<br>d Credit Memos<br>t |        |     |

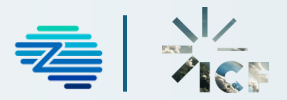

Reach Out to ICF Team

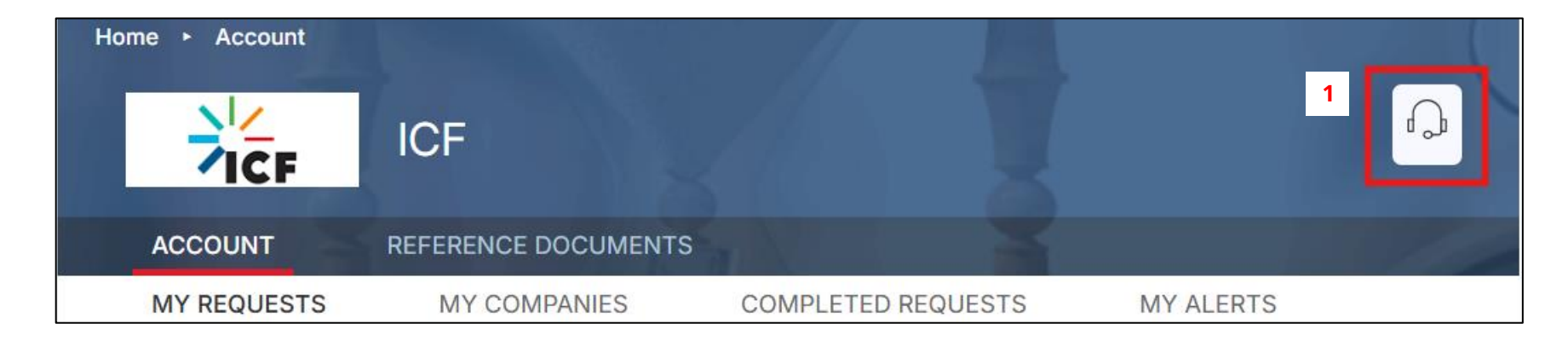

**To Access ICF Contact Details:** 1. Click the **Customer Helpdesk** icon 2. Refer to the **Email ID** section and copy/paste the email address

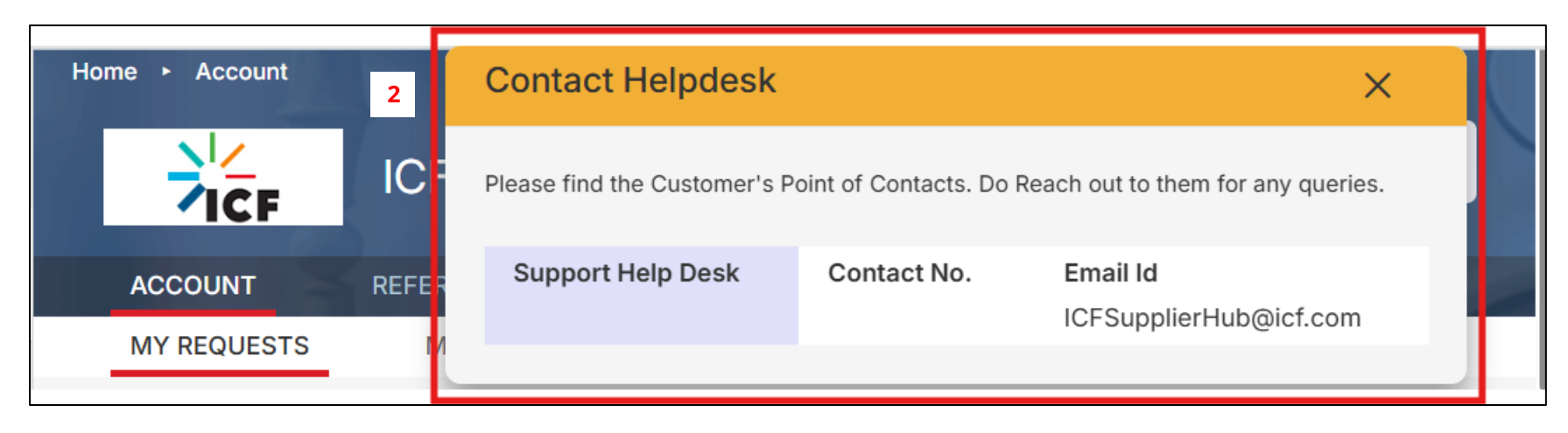

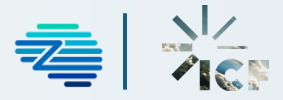

Resources

For additional information on the ICF Supplier Hub, please refer to the resources below.

- ICF Suppliers main page
- ICF Supplier resources page
  - How to Create your Account
  - FAQs
- Merlin Supplier Help within the ZSN
- Help Videos with the ZSN

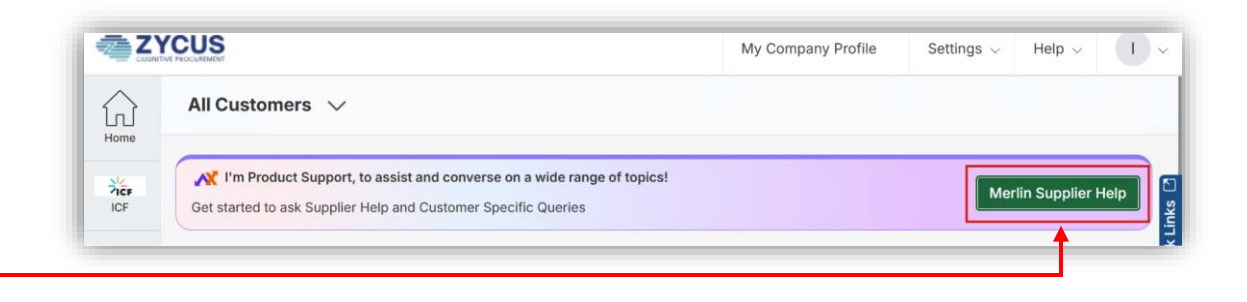

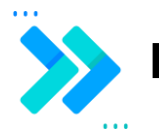

FAQs will be updated on the ICF Supplier resources page.

If you have questions, please send them to ICFSupplierHub@icf.com.

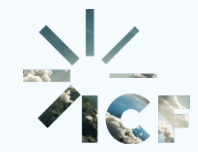

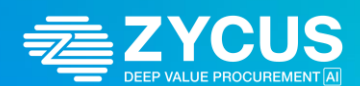

# **Thank You!**